## MX477 在 MAC OSX 透過 USB 連接印表機之驅動程式步驟

\*\*注意:安裝驅動程式前請勿接駁 USB 線,以免系統發生錯誤\*\*

到以下網頁下載驅動程式:

- 1. https://hk.canon/zh HK/support/0100574601/7
- 2. 開啟 mac-mx470-1\_1-mcd.dmg 後按 Setup

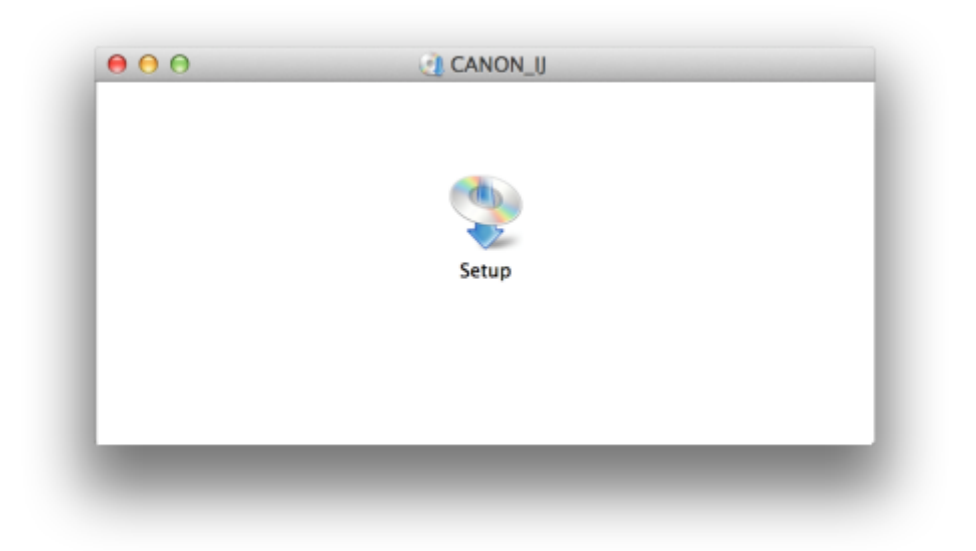

3. 按「Next」

|       | Setup                                                                                   |
|-------|-----------------------------------------------------------------------------------------|
| Canon |                                                                                         |
|       | Starting to install the helper tool. Helper tool is necessary for the setup operations. |
|       |                                                                                         |
|       |                                                                                         |
|       | Exit Next                                                                               |

4. 按「Next」

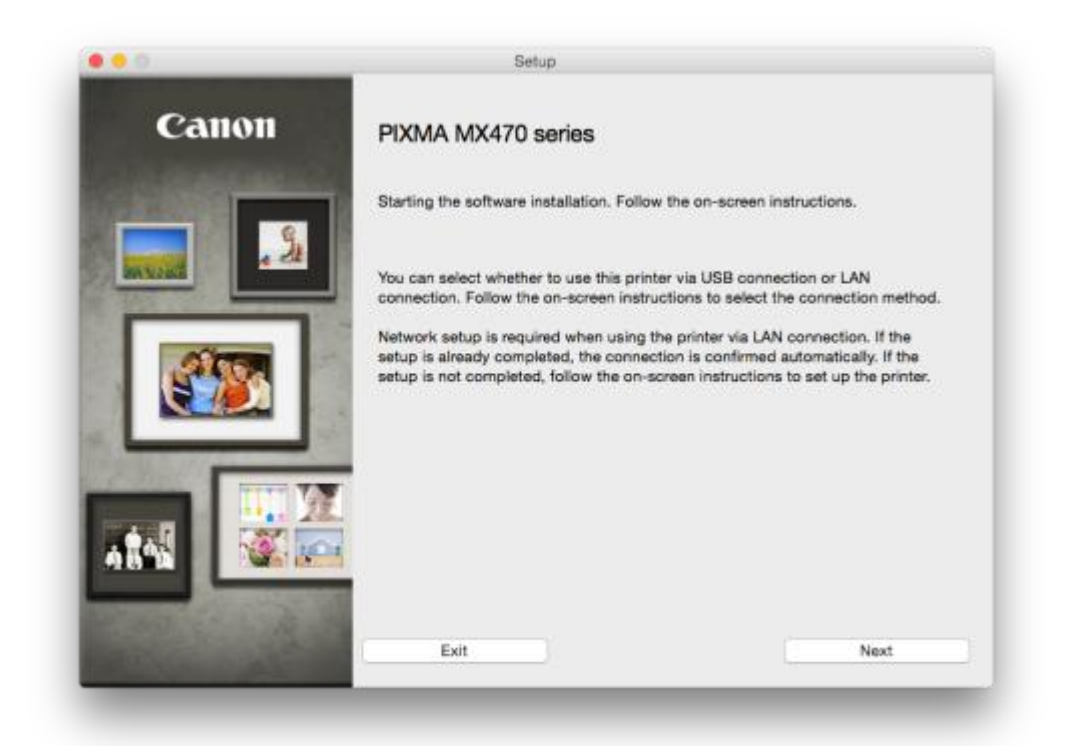

5. 出現以下畫面時請稍待,及確定電腦已接通互聯網

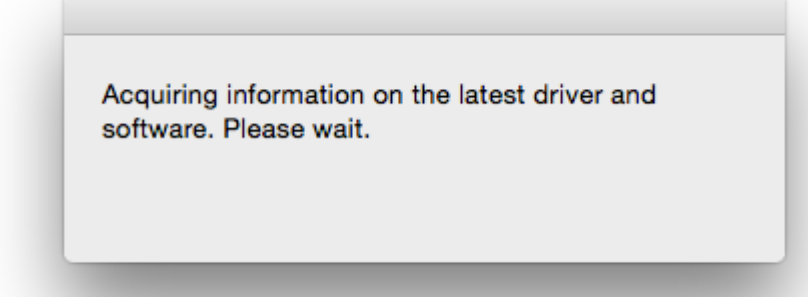

6. 選擇接駁方式,請選擇「USB Connection」

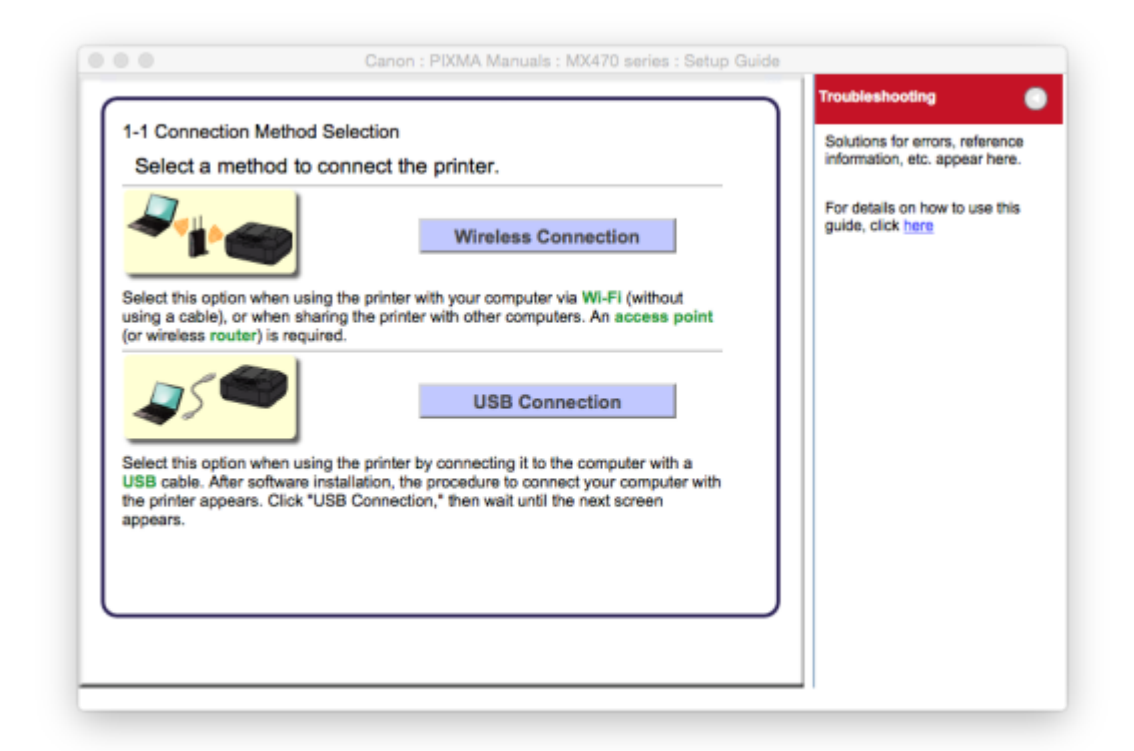

7. 選擇居住地,按「下一步」

| Canon   | Setup<br>Select Your Place of Residence                                                                                                    |              |  |
|---------|----------------------------------------------------------------------------------------------------|--------------|--|
|         | The second                                                                                                    | A CONTRACTOR |  |
|         | Select your place of residence, and then click [Nex<br>USA, Canada, Latin America<br>Europe, Middle East, Africa<br>Asia<br>Pacific Region | nj.          |  |
| an inte | Back                                                                                                    | Next         |  |

|                                                                                                    | Setup                                                                                                    |
|----------------------------------------------------------------------------------------------------|----------------------------------------------------------------------------------------------------|
| Canon                                                                                                    | Select Your Place of Residence                                                                                                    |
|                                                                                                    | Select your country or place of residence, and then click [Next]. If your country<br>or place of residence is not listed below, select "Others". |
| MANAGE A CA                                                                                                    | China                                                                                                    |
| Contraction of the local division of the local division of the loc | Hong Kong SAR China                                                                                                    |
|                                                                                                    | Indonesia                                                                                                    |
|                                                                                                    | India                                                                                                    |
|                                                                                                    | Korea                                                                                                    |
|                                                                                                    | Malaysia                                                                                                    |
|                                                                                                    | Philippines                                                                                                    |
|                                                                                                    | Singapore                                                                                                    |
| Contraction of the local division of the local division of the loc | Taiwan                                                                                                    |
| Distance of the second second se                                                                                                    | Thailand                                                                                                    |
|                                                                                                    | Vietnam<br>Macau SAD China                                                                                                    |
|                                                                                                    | Others                                                                                                    |
|                                                                                                    |                                                                                                    |
|                                                                                                    | Back Next                                                                                                    |

8. 選擇所需軟件

| (Nex<br>You | <li>ed to install all the software below to use</li> | all functions of this printer. |                                      |
|-------------|------------------------------------------------------|--------------------------------|--------------------------------------|
|             | MP Drivers                                           | 110 MB                         | Drive Macintosh HD 726658 MB free    |
|             | IJ Scan Utility2                                     | 40 MB                          | space                                |
|             | User's Manual                                        | 100 MB                         |                                      |
|             | My Image Garden                                      | 705 MB                         |                                      |
|             | Speed Dial Utility                                   | 10 MB                          | Total used space: 2072 MB            |
| <b>V</b>    | Quick Menu                                           | 25 MB                          |                                      |
|             | Canon IJ Network Tool                                | 20 MB                          |                                      |
|             |                                                      |                                |                                      |
|             |                                                      |                                | Select All                           |
|             |                                                      |                                | Clear All                            |
|             | le etc                                               | mation and the second states   | land the second second second second |

## 9. 選擇「Yes」

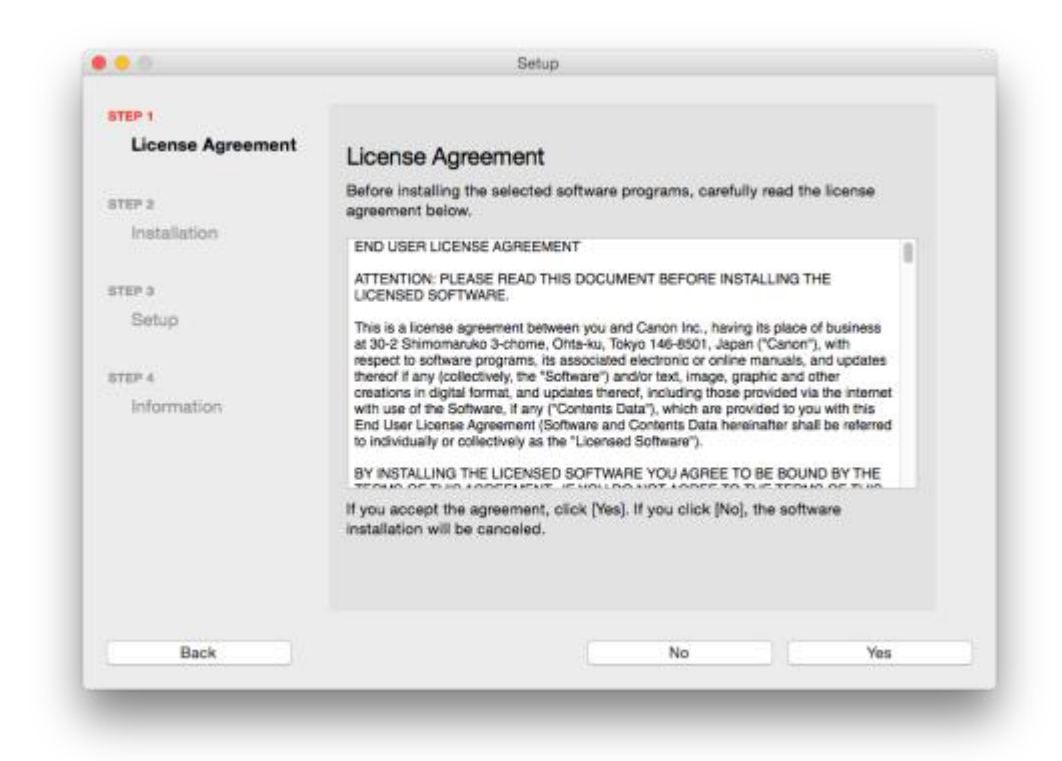

10. 可自訂是否在桌面放置說明書

| STEP 1                                                                    |                                                                                                    |      |
|---------------------------------------------------------------------------|----------------------------------------------------------------------------------------------------|------|
| License Agreement                                                         | Create an Alias on Desktop                                                                                                    |      |
| STEP 2<br>Installation                                                    | Do you agree to create alias of manual on desktop? If you agree, select<br>"Agree", if you select "Do not agree", you can open the manual from<br>Applications Folder. |      |
| Create an Alias on Desktop<br>MP Drivers<br>User's Manual<br>Applications |                                                                                                    |      |
| step a<br>Setup                                                           | Agree                                                                                                    |      |
| STEP 4                                                                    |                                                                                                    |      |
| Information                                                               | O Do not agree                                                                                                    |      |
|                                                                           |                                                                                                    |      |
| Back                                                                      |                                                                                                    | Next |

11. 等待安裝完成

| 0 😐 0      | Setup                     |
|------------|---------------------------|
| PIXMA      | MX470 series              |
| <b>U)-</b> | Installation progress: 0% |
|            | Downloading MP Drivers    |
|            |                           |
|            | Cancel                    |
| -          |                           |

12. 安裝完成,按「Next」

| STEP 1                                                                      |                                                                          |
|-----------------------------------------------------------------------------|--------------------------------------------------------------------------|
| License Agreement                                                           | Setup Complete                                                           |
| STEP 2                                                                      | The setup is completed. The product is now ready to use. Click [Next] to |
| Installation                                                                | processo to one meas avep.                                               |
| STEP 3                                                                      |                                                                          |
| Setup                                                                       |                                                                          |
| Printer Connection<br>Print Head Alignment<br>Recommended<br>Setue Complete |                                                                          |
| STEP 4                                                                      |                                                                          |
| Information                                                                 |                                                                          |
|                                                                             | 9                                                                        |
|                                                                             |                                                                          |

13. 可自訂是否同意安裝調查程式

| STEP 1                                           |                                                                                                    |
|--------------------------------------------------|----------------------------------------------------------------------------------------------------|
| License Agreement                                | Extended Survey Program                                                                                                    |
| STEP 2<br>Installation                           | For development and marketing of products that better meet<br>customer needs, Canon requests that the information below,<br>related to your Canon product, be sent to Canon (in case of<br>using your Canon product in China, to the legally approved<br>research commany through the Internet.                                                                                                    |
| STEP 3                                           |                                                                                                    |
| Setup                                            |                                                                                                    |
| STEP 4<br>Information<br>Extended Survey Program | Information related to Canon inkjet printer/scanner/fax Computer's CS version, language, and display setting information -Device driver and application software usage logs Information related to Canon inkjet printer/tax -Printer's ID number, installation date and time, ink use information, number of sheets printed, and maintenance information if your Canon product is shared for use, collective information recorded in the chored excited will the next |
|                                                  | If you agree to the above, click [Agree] to start installing a survey program.<br>Otherwise, click [Do not agree]. This program may not run on unsupported<br>OS versions.                                                                                                    |
|                                                  | Do not agree Agree                                                                                                    |

14. 完成安裝,可接駁 USB 線

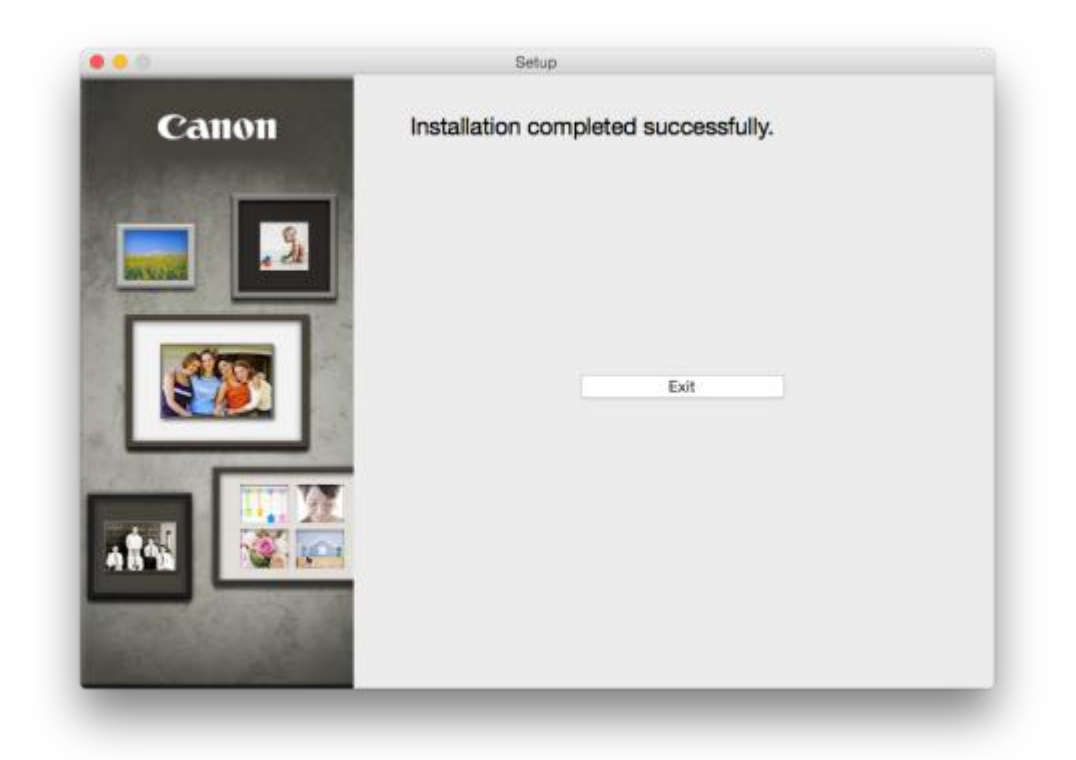

-完-